JIO Webシステム "Web証券"のご案内 保険証券・保険付保証明書の Web発行が可能になります!

※ 対象の保険契約・・・住宅瑕疵担保責任保険、一般瑕疵担保責任保険

2022年7月27日よりサービス開始いたします。 Web証券のご利用には、Webで設定手続きが必要です。

## ● Web証券の特長 <mark>便利になります!</mark>

- JIO Webシステム からPDF形式で保険 証券、保険付保証明 書を発行しますので、 郵送を待たずに印刷 やデータ保管ができ ます。
- ▶ 保険付保証明書は 住宅取得者様へ データでお渡しする ことも可能です。

 保険証券・保険付保 証明書の内容は
 Web上でいつでも 確認可能なため、
 社内で保管・管理す る手間などが軽減さ れます。

## ● Web証券ご利用の設定手続き方法

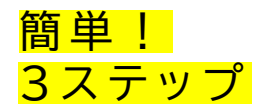

ステップ① JIO Webシステムにログイン

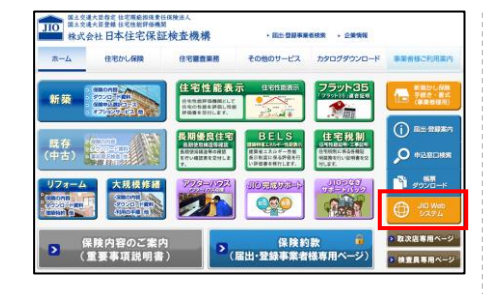

 JIOホームページ

 (https://www.jiokensa.co.jp/)で「JIO
 Webシステム」ボタン
 をクリックしてください。

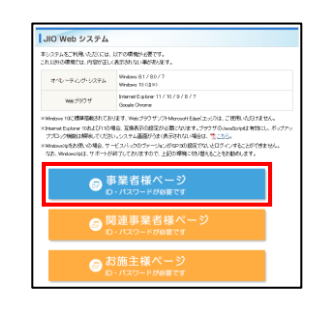

 次の画面で「事業者様 ページ」をクリックして ください。

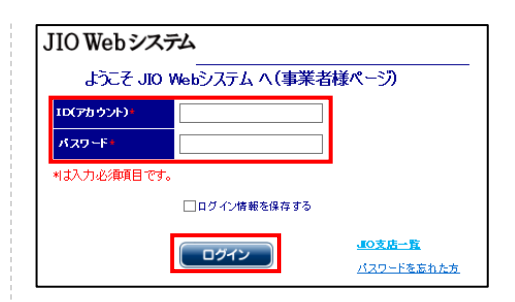

 ID(アカウント)、パス ワードを入力し、ログイン ボタンをクリックしてく ださい。

裏面へ続きます

ステップ②「利用者の登録、その他サービス設定」の 「各種機能設定」をクリック

|              |                                       |                                | 利用者の登録、その他サービス設定   |           |
|--------------|---------------------------------------|--------------------------------|--------------------|-----------|
|              |                                       |                                | 利用者登録<br>監督·申請担当者等 | 代表アドレス登録  |
| MENU         | (、ランサイ ( 画面)を特徴(時に 405、フラン 7スニュージ )戻る | a no proget placeau i coccerte | 8-204-8-00         | 住宅届歴物件リスト |
| 新規申込         | 検査の予約・変更                              | 証券発行申請                         | 监督物件租付订发更          | 送信期間変更    |
| 保険契約申込       | 枝直予約                                  | 保険証券発行申請                       |                    |           |
| 保険申込データインポート | 検査スケジュール照会                            | 趨粘証明情報の検索                      | 悶連事業者              | 雛形マスタ     |
| インボート物件の申込再開 | 検査空き状況照会                              | 基準日対応リスト                       |                    |           |
| 住宅審査業務申請     | 多棟グループ検索                              | 利用者の登録、その他サービ                  |                    |           |
| 物件情報の検索      | 既存保険申込·検索(宅理·仲介事業者)                   | 利用者登録                          | 各種機能設定             | 利用サービス変更  |
| 受付済み物件検索     | 保険契約申込                                | Education (175820              |                    |           |
| 受付保留物件検索     | 申込再開、申込内容問覧等                          | ECISION CONTRACTOR             | -                  |           |
| 住宅審查業務申請物件検索 | 既存保護申込·検索(検査事業者)                      | 出産業者 細形マスタ                     |                    | 保険料金の表示   |
|              | 保険契約申込                                | 各種機能設定 利用サービス実現                |                    |           |
|              | 申込再開、申込内容問覧等                          | 保険料金の表示                        |                    |           |

原本不要サービスをご利用の場合は、左記画像のメインメニューの前に別途、管理者・権限者ログインの画面がございます。

ステップ③「保険証券・保険付保証明書の設定」を 「Web証券(PDF)」に変更し、登録実行者様を設定のうえ、 登録ボタンをクリック

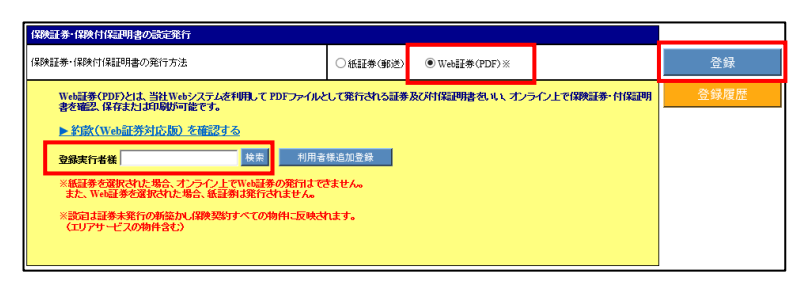

※ご注意:Web証券を選択された場合、 紙での証券は発行されません。

- 登録実行者様が空欄の場合は、検索 ボタンより選択してください。
- 原本不要サービスをご利用で、管理者 または権限者でログインされた場合は、 ログインIDが登録実行者様としてあら かじめ設定されています。

以上で設定完了です!

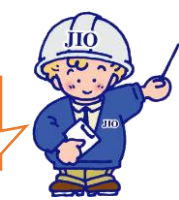

## 設定後、次回発行分よりWeb証券での発行となります。

Web証券・付保証明書の閲覧・発行方法

Web証券・付保証明書は、JIO Webシステム内の「受付済み物件 検索」にて物件検索後、

Web証券の閲覧 付保証明書の発行

ボタンにて閲覧・発行が可能です。

詳しい手順は、JIO Webシステム メインメニュー右下のご利用ガイド ダウンロード内「事業者様用操作マ ニュアル(詳細)」をご確認ください。

ご利用に関する詳細については、JIO支店・営業所までお問い合わせください。